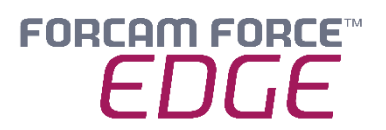

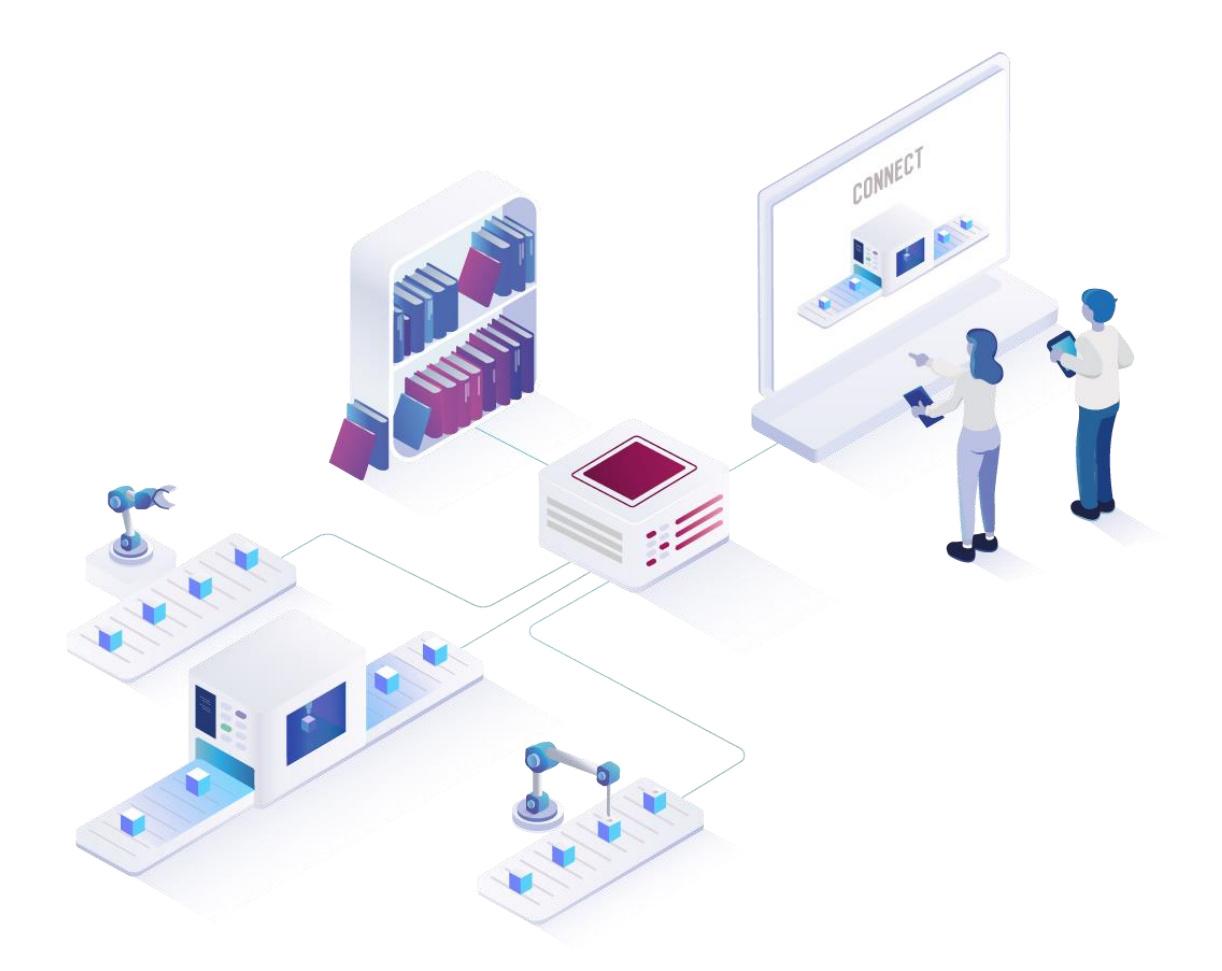

# Installing FORCAM FORCE EDGE V230127

On Ubuntu without GUI

Manual

|                                                  | Document: Installation FORCAM FORCE EDGE<br>230127 - Ubuntu without GUI_BO.docx |  |  |  |
|--------------------------------------------------|---------------------------------------------------------------------------------|--|--|--|
| <b>L</b> ⊕                                       | Release date: 2023-02-02                                                        |  |  |  |
| Ľ                                                | Document version: 1                                                             |  |  |  |
| පී                                               | Author: Hannah Schwegler/ABöer                                                  |  |  |  |
| COPVRIGHT 2023 BY FORCAM GMRH D-88214 Ravenshurg |                                                                                 |  |  |  |

COPYRIGHT 2023 BY **FORCAM GMBH**, D-88214 Ravensburg ALL RIGHTS RESERVED. COPY OR TRANSLATION, ALSO IN EXTRACTS ONLY WITH WRITTEN PERMISSION BY FORCAM GMBH FB\_8-41 CREATED: 09.11.22 LAST CHANGES: 02.02.23 VERSION: V1 APPROVED BY: HEAD OF TTE AUTHOR: TECHNICAL WRITER CLASSIFICATION: PUBLIC

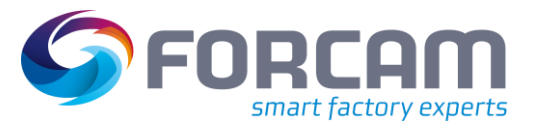

# Content

| 1 | Re  | equirements                                 | 3  |
|---|-----|---------------------------------------------|----|
|   | 1.1 | User Rights for Installation                | .3 |
| 2 | In  | stalling FF EDGE on Ubuntu (without GUI)    | 4  |
|   | 2.1 | Download and unzip the FORCE EDGE installer | .4 |
|   | 2.2 | User setup                                  | .5 |
|   | 2.3 | Installing the EDGE                         | .6 |
| 3 | A   | ccess the EDGE Configuration1               | L1 |

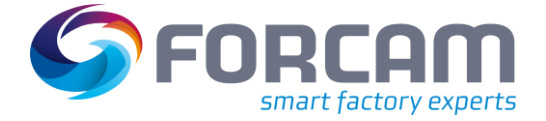

## **1** Requirements

(1) Before installing, check if the system meets the system requirements. Details can be found in the system requirements document.

## 1.1 User Rights for Installation

It is mandatory to create a non root user.

The rights must be assigned to the user to be able to install correctly.

## User:

- Must be a non root user (name doesn't matter)
- This user must have the right to run the docker + docker compose command
- User id while installing must be the id of the current user (number):
   *"id"* (command)
- Add the current user into the docker group:
  - *"sudo usermod -aG docker \$USER"* (command)

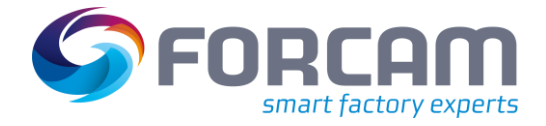

- 2.1 Download and unzip the FORCE EDGE installer
  - 1. Open the Ubuntu VM and go to the desired directory and download the installer.

```
- Run:
   wget <URL of Installationfile> -O edge_installer.zip
```

## Example:

wget https://thisIsAExampleLink.com/ -O edge\_installer.zip

| forcam@ffedgevm:~\$ wget https://forca                                                      | m-my.sharepoint.com/:u:/p/                                  |  |  |  |  |
|---------------------------------------------------------------------------------------------|-------------------------------------------------------------|--|--|--|--|
| <pre>/EcvoAI7an5JHrtKPytqjfHEB-jlflRvL32ihNi7V3jpD2A?download=1 -0 edge_installer.zip</pre> |                                                             |  |  |  |  |
| 2022-05-23 11:25:06 https://forc                                                            | 2022-05-23 11:25:06 https://forcam-my.sharepoint.com/:u:/p/ |  |  |  |  |
| /EcvoAI7an5JHrtKPytqjfHEB-jlflRvL32ihNi7V3jpD2A?download=1                                  |                                                             |  |  |  |  |
| Resolving forcam-my.sharepoint.com (forcam-my.sharepoint.com) 13.107.138.9, 1               |                                                             |  |  |  |  |
| 3.107.136.9                                                                                 |                                                             |  |  |  |  |
| Connecting to forcam-my.sharepoint.com                                                      | m (forcam-my.sharepoint.com) 13.107.138.9 :                 |  |  |  |  |
| 443 connected.                                                                              |                                                             |  |  |  |  |
| HTTP request sent, awaiting response 302 Found                                              |                                                             |  |  |  |  |
| Location: /personal/                                                                        | _forcam_com/Documents/EDGE/Installer/ForceE                 |  |  |  |  |
| dgeInstaller-220516.zip?ga=1 [followi:                                                      | ng]                                                         |  |  |  |  |
| 2022-05-23 11:25:06 https://forc                                                            | am-my.sharepoint.com/personal/                              |  |  |  |  |
| forcam_com/Documents/EDGE/Instal                                                            | <pre>ler/ForceEdgeInstaller-220516.zip?ga=1</pre>           |  |  |  |  |
| Reusing existing connection to forcam-my.sharepoint.com:443.                                |                                                             |  |  |  |  |
| HTTP request sent, awaiting response 200 OK                                                 |                                                             |  |  |  |  |
| Length: 3723488140 (3,5G) [application/x-zip-compressed]                                    |                                                             |  |  |  |  |
| Saving to: `edge_installer.zip'                                                             |                                                             |  |  |  |  |
| odge installer gin 100%[                                                                    | >1 2 476 62 4MP/a in 29a                                    |  |  |  |  |
| edge_instatiet.zip 100%[                                                                    | >] 3,4/6 93,4MD/8 111 308                                   |  |  |  |  |
| 2022-05-23 11:25:45 (94,1 MB/s) - 'ed                                                       | ge installer.zip' saved [3723488140/3723488                 |  |  |  |  |
| 140]                                                                                        |                                                             |  |  |  |  |
|                                                                                             |                                                             |  |  |  |  |
| forcam@ffedgevm.~\$                                                                         |                                                             |  |  |  |  |

- For SharePoint links, remove everything behind the last "?" and ad "download=1"
- 2. Unzip the EDGE installer.

```
Run:
unzip <name of the installer>
```

Example: unzip edge\_installer.zip

```
forcam@ffedgevm:~$ unzip edge_installer.zip
Archive: edge_installer.zip
inflating: ForceEdgeInstaller-220516/installer.sh
inflating: ForceEdgeInstaller-220516/installer.bat
inflating: ForceEdgeInstaller-220516/HowToInstall.md
inflating: ForceEdgeInstaller-220516/ForceEdge-install.jar
forcam@ffedgevm:~$ []
```

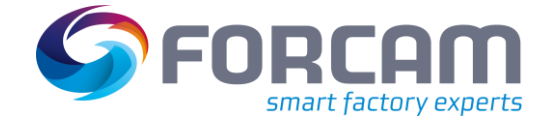

## 2.2 User setup

- 1. Check the User Id of the login/created user
  - Run: id

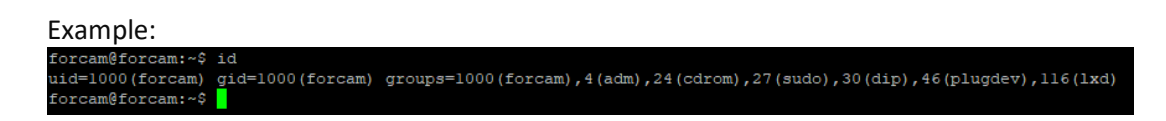

- 2. Add this user in docker group so that you can run the docker command with this user
  - Run:

sudo usermod -aG docker \$USER

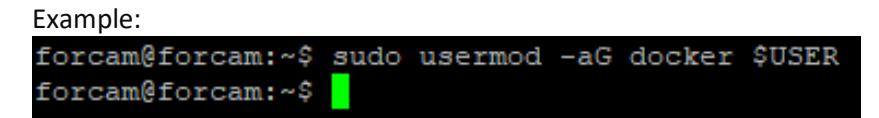

- 3. Verify that user is added in docker group
  - Run:

sudo cat /etc/group

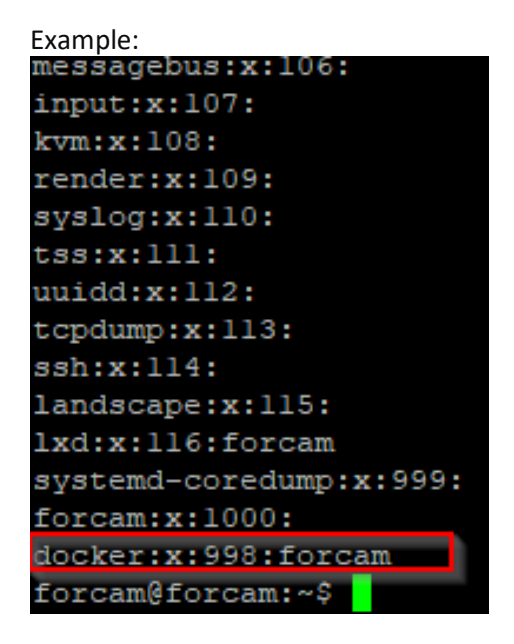

- 4. Restart the system
  - Run: sudo reboot now

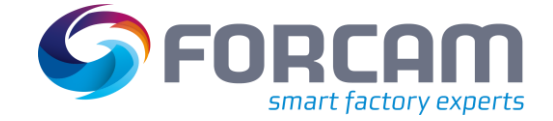

- 5. Check the current user have permission to run docker and docker compose
  - Run: docker version

\_

| Example:                          |                                          |  |  |  |  |
|-----------------------------------|------------------------------------------|--|--|--|--|
| forcam@forcam:~\$ docker version  |                                          |  |  |  |  |
| Client: Docker Engine - Community |                                          |  |  |  |  |
| Version: 20.10.23                 |                                          |  |  |  |  |
| API version:                      | 1.41                                     |  |  |  |  |
| Go version:                       | gol.18.10                                |  |  |  |  |
| Git commit:                       | 7155243                                  |  |  |  |  |
| Built:                            | Thu Jan 19 17:36:25 2023                 |  |  |  |  |
| OS/Arch:                          | linux/amd64                              |  |  |  |  |
| Context:                          | default                                  |  |  |  |  |
| Experimental:                     | true                                     |  |  |  |  |
|                                   |                                          |  |  |  |  |
| Server: Docker Engi               | ne - Community                           |  |  |  |  |
| Engine:                           |                                          |  |  |  |  |
| Version:                          | 20.10.23                                 |  |  |  |  |
| API version:                      | 1.41 (minimum version 1.12)              |  |  |  |  |
| Go version:                       | gol.18.10                                |  |  |  |  |
| Git commit:                       | 6051f14                                  |  |  |  |  |
| Built:                            | Thu Jan 19 17:34:14 2023                 |  |  |  |  |
| OS/Arch:                          | linux/amd64                              |  |  |  |  |
| Experimental:                     | false                                    |  |  |  |  |
| containerd:                       |                                          |  |  |  |  |
| Version:                          | 1.6.15                                   |  |  |  |  |
| GitCommit:                        | 5b842e528e99d4d4c1686467debf2bd4b88ecd86 |  |  |  |  |
| runc:                             |                                          |  |  |  |  |
| Version:                          | 1.1.4                                    |  |  |  |  |
| GitCommit:                        | v1.1.4-0-g5fd4c4d                        |  |  |  |  |
| docker-init:                      |                                          |  |  |  |  |
| Version:                          | 0.19.0                                   |  |  |  |  |
| GitCommit:                        | de40ad0                                  |  |  |  |  |
| forcam@forcam:~\$                 |                                          |  |  |  |  |

- 6. docker compose version
  - Run: docker version

| Example:                         |         |
|----------------------------------|---------|
| forcam@forcam:~\$ docker compose | version |
| Docker Compose version v2.15.1   |         |
| forcam@forcam:~\$                |         |
|                                  |         |

## 2.3 Installing the EDGE

- 1. Open the EDGE installer folder and make the installer.sh file executable.
  - Run: sudo chmod +x installer.sh
- 1. Start the installer.
  - Run: sudo ./installer.sh
- 2. Accept licence agreement by enter 1.
  - Run: 1

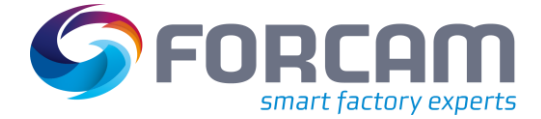

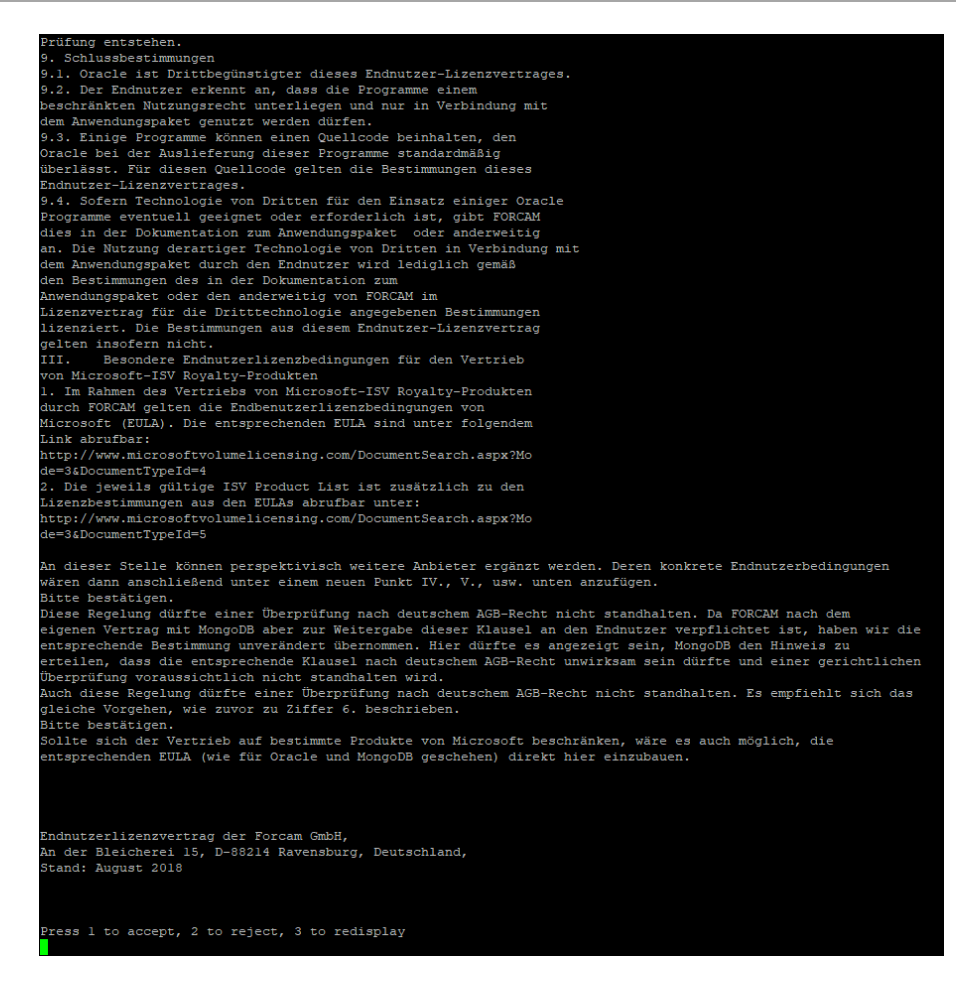

- 3. Select the directory in which the FORCE EDGE is to be installed and confirm with enter.
  - Example:

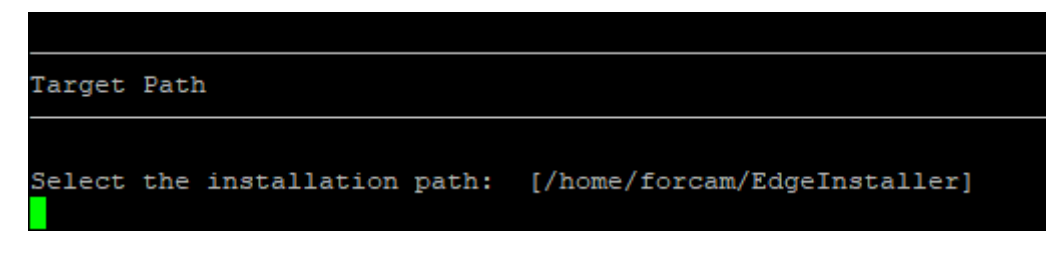

- 4. Confirm with O and continue with 1.
  - Run:
  - Run:
  - Example:

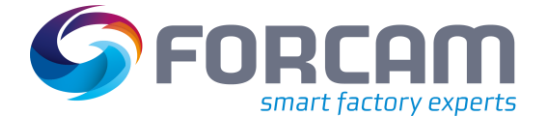

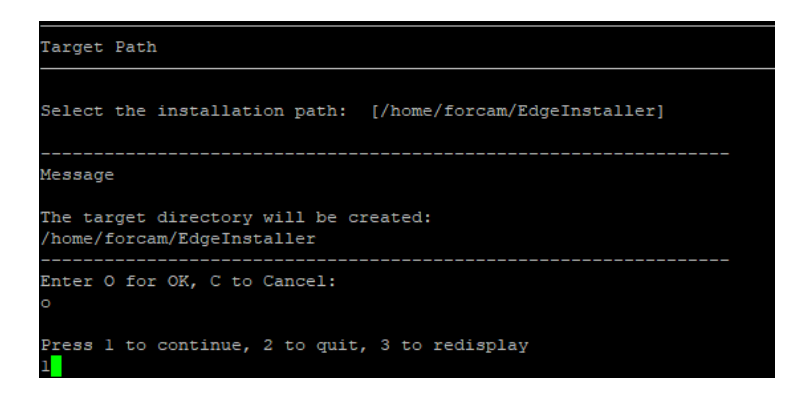

- 5. Enter User ID and confirm with enter.
  - Example:

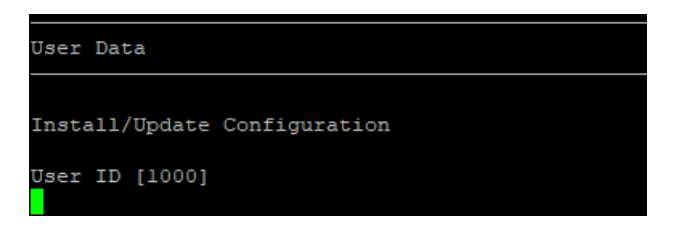

- 6. Choose which parts of the EDGE you want to install by pressing 1 or 0 and confirm with enter, then continue with 1.
- () For a complete application, at least one EDGE Configuration must be installed. EDGE Configuration and EDGE Node do not have to be installed on the same system.
  - Enter the required number and confirm with enter for each application.
     To install the application run:
    - 1
    - To NOT install the application run:

Confirm each application with enter

- To Continue after the selection run:
- Example :

```
[ ] Install/Update Edge Configuration
Enter 1 to select, 0 to deselect:
1
[ ] Install/Update Edge Node
Enter 1 to select, 0 to deselect:
1
[ ] Install/Update Machine Repository
Enter 1 to select, 0 to deselect:
1
Press 1 to continue, 2 to quit, 3 to redisplay
```

- 7. Confirm Docker network settings with enter then continue with 1.
  - Press enter

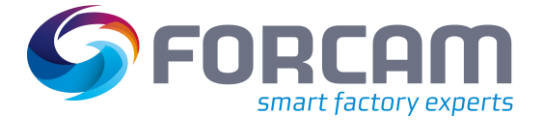

- Run:
- Example:

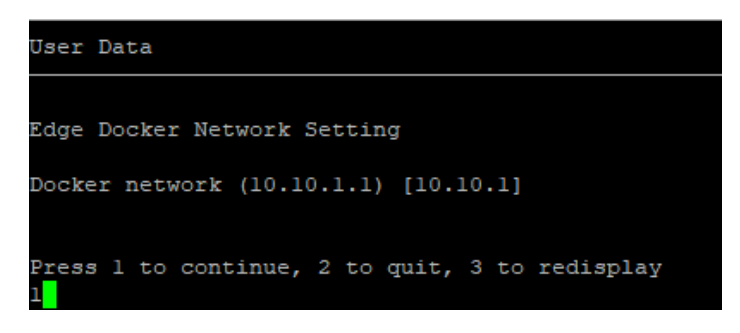

- 8. Select API Key and confirm with enter.
- (1) The secret key should be safely stored for future use. It is needed to connect the EDGE Node to the EDGE configuration.
  - Press Enter
  - Example:

| User Data                                                                                                    |
|----------------------------------------------------------------------------------------------------|
| Edge Settings                                                                                                    |
|                                                                                                    |
| API Ney []                                                                                                    |
| SLF4J: Failed to load class "org.slf4j.impl.StaticLoggerBinder".                                                                   |
| SLF4J: Defaulting to no-operation (NOP) logger implementation                                                                      |
| SLF4J: See http://www.slf4j.org/codes.html#StaticLoggerBinder for further details.<br>Generated API Key : bMpkMERMEMrtRPk2Yvxaeg== |

- 9. Confirm Ports with enter and continue with 1.
  - Press Enter

- Run:

- Example:

| ForceEdgeQueue              | (Active | MQ)  | manac | gement | port   | [8161]  |
|-----------------------------|---------|------|-------|--------|--------|---------|
| ForceEdgeQueue              | (Active | MQ)  | conne | ection | port   | [61616] |
| ForceEdgeQueue              | (Active | MQ)  | MQTT  | port   | [1883] |         |
| Configuration License Id [] |         |      |       |        |        |         |
| Machine Repo License Id []  |         |      |       |        |        |         |
| Press 1 to cont             | inue, 2 | to ( | quit, | 3 to   | redisp | lay     |

10. Installation is starting.

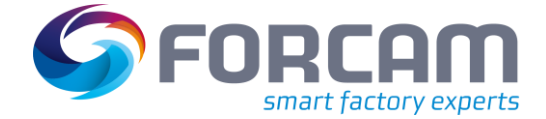

| Installation                                                                                               |
|----------------------------------------------------------------------------------------------------|
|                                                                                                    |
|                                                                                                    |
| Installation started                                                                                       |
| Framework: 11.0.5 (Ubuntu)                                                                                 |
| <pre>Platform: ubuntu_linux,version=5.4.0-137-generic,arch=x64,symbolicName=null,javaVersion=11.0.17</pre> |
| [ Starting to unpack ]                                                                                     |
| [ Processing package: (1/8) ]                                                                              |

11. After the installation is finish the EDGE Configuration can be used.

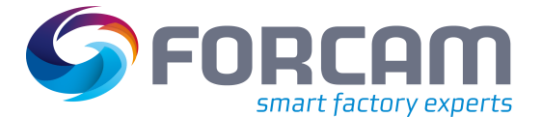

# **3** Access the EDGE Configuration

- 2. To access the EDGE Configuration, enter http://{hostName}:60066 in the browser.
  - (i) The **{hostName}** is IP address or domain name of the server on which the EDGE Configuration is installed (E.g.: http://**10.48.116.64**:60066).
- After the initial installation, log in with the default user: Email: test@mail.com Password: Force2020&k
  - (i) For security reasons, the default user data should be changed, and the new account information should be kept secure.

| E FORCAM FORCE EDGE Configure × +               |            | v - 8 X      |
|-------------------------------------------------|------------|--------------|
| ← → C ▲ Nicht sicher   10.48.116.64:60066/login |            | er 🖻 ★ 🖬 😩 🗄 |
|                                                 |            | FORCAM FORCE |
|                                                 |            |              |
|                                                 |            |              |
|                                                 |            |              |
|                                                 | Login      |              |
|                                                 | Enal *     |              |
|                                                 | Password * |              |
|                                                 |            |              |
|                                                 | Login      |              |
|                                                 |            |              |
|                                                 |            |              |
|                                                 |            |              |
|                                                 |            |              |